Resource Data, Inc.

# User Manual for Company Administrators

Oregon Universal Service Fund Web Application

v1.0 7-19-2017

# Table of Contents

| Table of Contents                                        | 1  |
|----------------------------------------------------------|----|
| Introduction                                             | 3  |
| Home Page                                                | 3  |
| Login                                                    | 3  |
| Forgot Password                                          | 4  |
| Forgot Password Confirmation                             | 4  |
| Password Reset Email                                     | 5  |
| Reset Password Page                                      | 6  |
| Password Reset Confirmation                              | 7  |
| About/Contact                                            | 8  |
| Dashboard                                                | 9  |
| Company Dashboard                                        | 9  |
| Forms                                                    |    |
| OUS1 – Provider Information Form                         |    |
| OUS1 Validation Messages                                 | 11 |
| Block 1: Telecommunications Service Provider Information |    |
| Block 2: Contact Information                             |    |
| Block 3: Certification                                   | 14 |
| OUS1 – Provider Information Form (Printable)             | 15 |
| OUS2 – Contribution Worksheet                            | 16 |
| OUS2 Validation Messages                                 | 16 |
| OUS2 Calculated Fields                                   | 16 |
| Block 1: Quarterly Revenue Information                   | 17 |
| Block 2: Revenue Information                             |    |
| OUS2 Revisions and Versions                              | 21 |
| OUS2 – Contribution Worksheet (Printable)                | 22 |
| OUS3 – Distribution Worksheet                            | 23 |
| OUS3 – Distribution Worksheet (Printable)                | 24 |
| Payments                                                 | 25 |
| Payment Invoice Page                                     | 25 |
| Payment Review                                           | 26 |
| Payment System                                           | 27 |

| Payment Invoice (Printable) | 28 |
|-----------------------------|----|
| System User Management      | 29 |
| System User Management Page | 29 |

# Introduction

This manual is intended to cover the interfaces that company administrators will use to operate the app...

# Home Page

When a user follows the link from the Oregon website they will be directed to a login page, prompting for their username and password. From this page they can begin the process to reset their password if they have forgotten it or obtain additional information using the help link.

Login

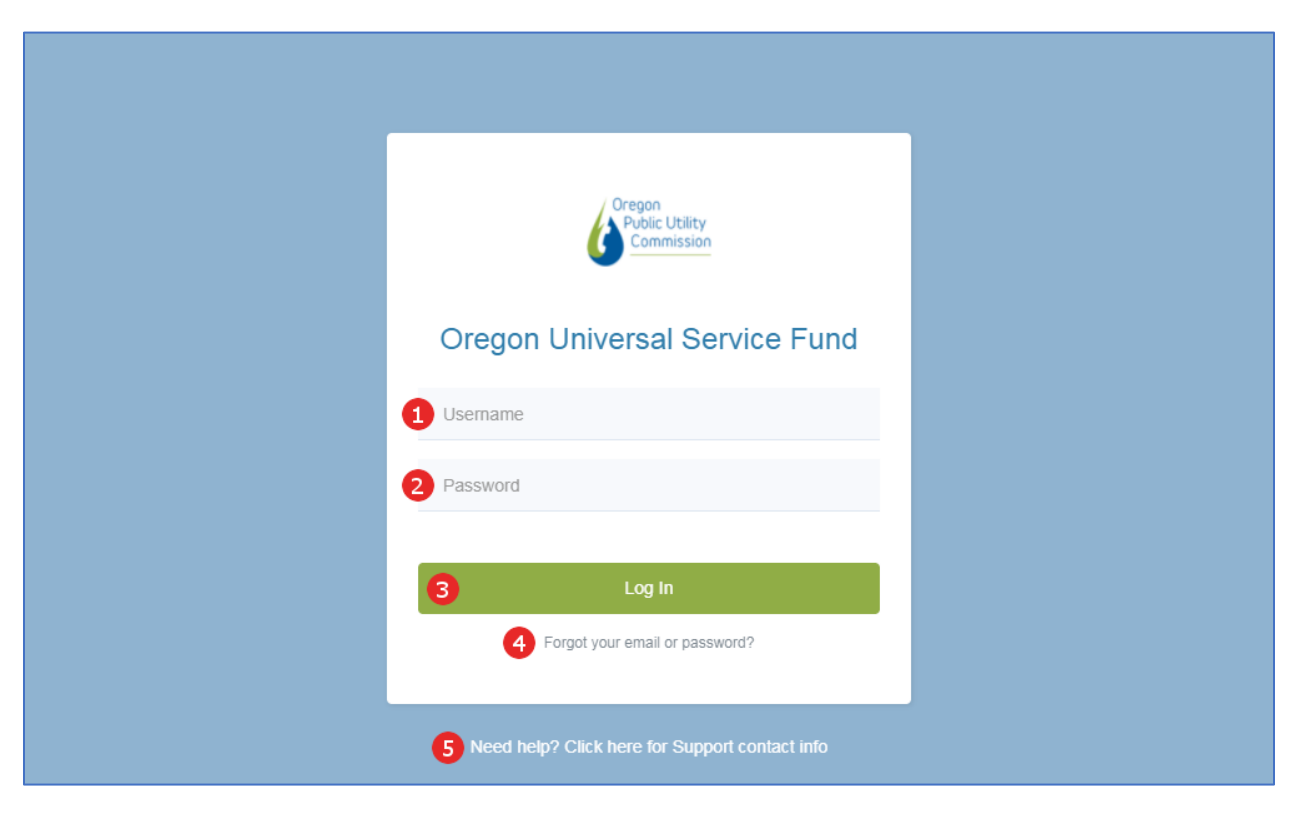

Figure 1 Login Page

- 1. Username Field
- 2. Password Field
- 3. Log in Button
- 4. "Forgot your email or password?" link
  - a. See Forgot Password
- 5. "Need help?" link
  - a. See <u>About/Contact</u>

#### Forgot Password

When a user clicks the forgot email/password link on the home page, they will be directed to the forgot password page. On this page a user enters their username and if the username is recognized, a password reset link is sent to the email address on file for that account.

| Oregon Universal Service Fund               | Help≁ |
|---------------------------------------------|-------|
| Forgot your password?                       |       |
| Forgot your password?.<br>Enter your email. |       |
| 1 User Name<br>2 Email Link                 |       |

Figure 2 Forgot Password Page

#### **Elements:**

- 1. User Name field
- 2. Email Link button

#### Forgot Password Confirmation

Once a username is submitted on the forgot password page, users will be directed to a confirmation page that their request has been submitted.

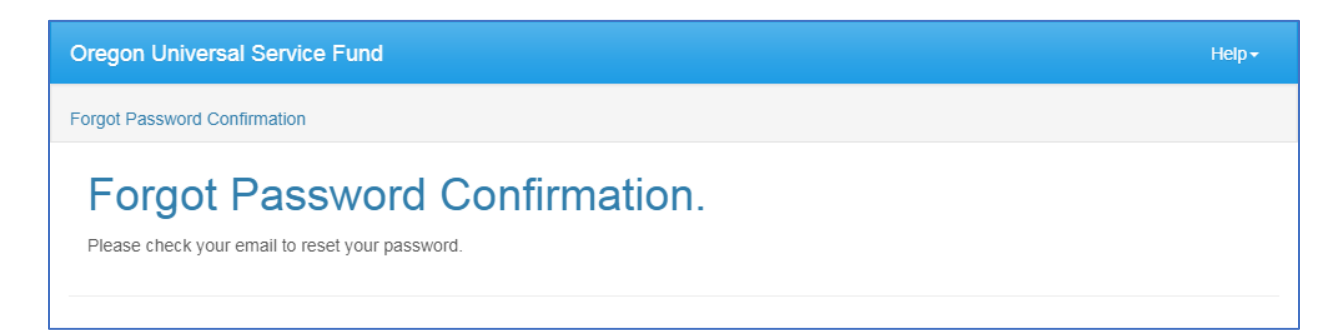

Figure 3 Forgot Password Confirmation Page

## Password Reset Email

An example of the password reset email is shown here. Clicking the link directs the user to the reset password page.

The link in this email will expire after a fixed amount of time and will only work for the user who requested it.

| ਜ਼ ਨੇ ਾਂ ↑ ↓ ਦ<br>File Message ਊ Tell me what you war | OUSF Reset Password - Message (HTML) |
|-------------------------------------------------------|--------------------------------------|
| OUSF Reset Password                                   | 12:24 PM                             |
| Please reset your password by clicking h              | ere 1                                |

Figure 4 Password Reset Email

- 1. Unique password reset link
  - a. Links to <u>Reset Password Page</u>

## Reset Password Page

Clicking the link in the password reset email will direct the user to this, the Reset Password page. Here, users must enter the same username used in the Forgot Password page. As well, users must enter a new password and repeat the same password in the confirmation field. If the passwords do not match or the username is incorrect, validation messages will appear above the fields when the Reset button is clicked.

| Oregon Universal Service Fund          | Help+ |
|----------------------------------------|-------|
| Reset password                         |       |
| Reset password<br>Reset your password. |       |
| 1 User Name                            |       |
| 2 Password                             |       |
| 3 Confirm password                     |       |
| Reset                                  |       |

Figure 5 Reset Password Form

- 1. User Name field
- 2. Password field
- 3. Confirm Password field
- 4. Reset button

# Password Reset Confirmation

When the password reset is successful on the Reset Password page, users will be directed to a confirmation page. This page is meant to inform the user that the password reset is successful and provide a link to the login page.

| Oregon Universal Service Fund                                                               | Help <del>-</del> |
|---------------------------------------------------------------------------------------------|-------------------|
| Reset password confirmation                                                                 |                   |
| Reset password confirmation.<br>Your password has been reset. Please click here to log in 1 |                   |

Figure 6 Password Reset Confirmation Page

- 1. Link to login page
  - a. See <u>Login</u>

# About/Contact

The about page can be reached either through the help link on the login page or at any time while logged in to the system by clicking the Help -> About link on the navigation bar.

| Oregon Universal Service Fund                                                                                                    |                                                                                                    | Help+                                                                                                    |
|----------------------------------------------------------------------------------------------------|----------------------------------------------------------------------------------------------------|----------------------------------------------------------------------------------------------------|
| About                                                                                                    |                                                                                                    |                                                                                                    |
| Welcome to the Oregon Universal Fu<br>ORS 759.425 requires the Public Utility Commis<br>Universal Service Fund (USF). The purpose of t<br>PUC implemented the OUS Fund in September<br>designated Eligible Telecommunications Carrier<br>administer the fund.                                                                                           | nd Web Application<br>asion of Oregon (PUC) to establish and implement a c<br>he fund is to ensure that basic telephone service is av<br>2000. All certified carriers in Oregon are required to m<br>s (ETCs) receive disbursements from the OUS Fund n                                              | ompetitively neutral and nondiscriminatory Oregon<br>vailable at a reasonable and affordable rate. The<br>eport and contribute to the fund quarterly. PUC<br>monthly. The PUC contracts with Solix, Inc. to |
| For questions about reporting and payment<br>schedules and other administrative questions<br>please contact the fund administrator:<br>Josephine Farkas<br>OUSF/Solix, Inc.<br>30 Lanidex Plaza West<br>PO Box 685<br>Parsippany, NJ 07504-2717<br>Phone: (973) 581-5282<br>Fax: (973) 599-6571<br>Email: jfarkas@solixinc.com<br>Build Version 1.0.0.0 | For questions about updating contact<br>information, technical questions and revenues<br>subject to the OUSF surcharge, eligibility for<br>payments or other related questions please<br>contact:<br>Imee Anderson<br>Phone: 503-373-1483<br>Fax: 503-373-7950<br>Email: imee.r.anderson@state.or.us | For questions about receipt of payment, ACH<br>transfers and related questions contact:<br><b>Roger White</b><br>Phone: (503) 378-6371<br>Fax: (503) 373-7752<br>Email: Roger.White@state.or.us             |

Figure 7 About/Help Page

# Dashboard

Once a company user is logged in, they will be taken to the Company Dashboard page. From the dashboard page, users may navigate to each of the OUS forms, payments, and disbursements.

## Company Dashboard

Accessible at any time by clicking the Dashboard link in the navigation bar.

| Oregon Universal Service Fund | Dashboard                  | Forms -              | Payments    | Admin <del>-</del> | Help∓ | CompanyAdmin 🗸     |
|-------------------------------|----------------------------|----------------------|-------------|--------------------|-------|--------------------|
| Company Dashboard             |                            |                      |             |                    |       | 12345 Test Company |
| Forms                         |                            |                      |             |                    |       |                    |
| 1 OUS 1                       | Provider Infor             | mation               |             |                    |       |                    |
| 2 OUS 2                       | Contribution V             | Vorksheet            |             |                    |       |                    |
| 3 OUS 3                       | Line Counts F<br>Companies | or Recipier          | Due 6/10/20 | M7 5               |       |                    |
| Payments                      |                            |                      |             |                    |       |                    |
| 4 Payme                       | nts View<br>Payr           | / Statement<br>nents | s and       |                    |       |                    |
|                               |                            |                      |             |                    |       |                    |

Figure 8 Company Dashboard

- 1. OUS1 Provider Information Button
  - a. Transfers the user to the OUS1 form
- 2. OUS2 Contribution Worksheet Button
  - a. Transfers the user to the OUS2 form
- 3. OUS3 Line Counts for Recipient Companies
  - a. Transfers the user to the OUS3 form
- 4. Payments
  - a. Transfers the user to the Payments page
- 5. Due date notice
  - a. Indicates an upcoming or past due date of a form
  - b. This indicator will be Green when a form is not yet due
  - c. This indicator will be Red when a form is past due
  - d. These indicators may appear next to any of the OUS forms

# Forms

Each OUSF form available for the user's company is accessible through the Dashboard after logging in through large buttons on the page.

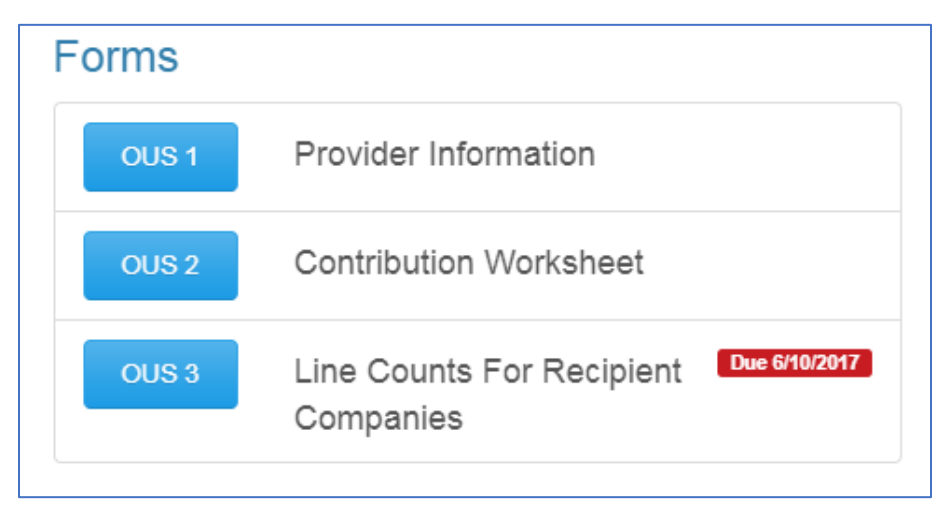

Figure 9 Dashboard Form Buttons

The forms are also accessible through the navigation bar by clicking on the Forms link and then clicking on the desired form.

| Oregon Universal Service Fund | Dashboard             | Forms +    | Payments | Admin <del>-</del> | Help≁ | CompanyAdmin 🗸    |
|-------------------------------|-----------------------|------------|----------|--------------------|-------|-------------------|
| Company Dashboard             | Provider Info (OUS 1) | et (OUS 2) |          |                    |       | 8407 Test Company |
|                               | Contribution WorkSher | (0002)     |          |                    |       |                   |

Figure 10 Navigation Bar Form Links

# OUS1 – Provider Information Form

## OUS1 Validation Messages

On the OUS1 form, when a user enters data into one field and moves to the next, validation messages will display if there is a problem with the data entered.

| 14. Signature of Officer | Please enter the Officer Signature | 17. Date of Signature | Please enter the date of signature |
|--------------------------|------------------------------------|-----------------------|------------------------------------|
|                          |                                    | -                     | mm/dd/yyyy                         |
|                          |                                    |                       |                                    |

Figure 11 Validation Messages on the OUS1 Form

Clicking the submit button while there are validation messages on screen will not submit the form until the issues are resolved.

|                                                                                                    |                                  |                                                                                                    |                            |                                             | 3 🖻 Print           |
|----------------------------------------------------------------------------------------------------|----------------------------------|----------------------------------------------------------------------------------------------------|----------------------------|---------------------------------------------|---------------------|
| ock 1: Telecommunications Service P                                                                                                    | ovider Informati                 | on                                                                                                    |                            |                                             |                     |
| 1. Legal Name of Provider                                                                                                    | Test Company                     |                                                                                                    | С                          | ompany ID                                   | 8407                |
| 2. Name Provider Is Doing Business As                                                                                                    | Connectico, Inc.                 |                                                                                                    |                            |                                             |                     |
| 3. Classification                                                                                                    | Telecommunicat                   | ions Utility                                                                                                    | •                          |                                             |                     |
| 4a. Principal Telecommunications Business                                                                                                    | 4b. H                            | ow furnished (che                                                                                                | eck one or m               | lore)                                       |                     |
| Cellular/PCS/CMR                                                                                                    | Co                               | nstructed Facilitie                                                                                              | es                         | Service Resa                                | le                  |
| <ul> <li>Local Exchange Switched Service</li> <li>Operator Service</li> <li>Paging/Messaging</li> <li>Shared Tenant Service (STS)</li> <li>Toll (Interexchange) Switched Service</li> <li>Toll Non-Switched Service</li> </ul> |                                  | Interexchange Tr<br>Local Switching<br>Network Access (<br>Operator Board<br>Wireless Radio                      | ansport<br>(Lines)         | Local Serv Operator S Toll Service Wireless | ice<br>service<br>e |
|                                                                                                    |                                  | ased UNEs from I<br>Interexchange Trr<br>Local Switching<br>Network Access (<br>Operator Board<br>Wireless Radio | ILEC<br>ansport<br>(Lines) |                                             |                     |
| 5 Name of Holding Company                                                                                                    | Connecting Mana                  | agement LLC                                                                                                    |                            |                                             |                     |
| 5. Name of Management Company                                                                                                    |                                  |                                                                                                    |                            |                                             |                     |
| 7. Mailing Address of Corporate<br>Headquarters                                                                                                    | 15524 NW Conto<br>Street Address | ur Dr.                                                                                                    |                            | #50<br>Address Line 2                       |                     |
|                                                                                                    | Huntington                       |                                                                                                    | w                          | 57803                                       |                     |

#### Block 1: Telecommunications Service Provider Information

Figure 12 OUS1 Block 1

- 1. Form Tab
  - a. Active by default, click the link to change back from the review history tab to the form
- 2. Review History Tab
  - a. Click the link to change to the review history tab. See Review History
- 3. Print View button
  - a. Click this button to format the OUS1 for printing and open a print dialog
  - b. An example image is located at <u>OUS1 Provider Information Form (Printable)</u>

#### Block 2: Contact Information

| 9. Name of Contact Person | Jeremy Musser        |          |           |              |  |
|---------------------------|----------------------|----------|-----------|--------------|--|
| 10a. Telephone Number     | 399-329-5502         | 10b. Fax | Number    | 399-329-5555 |  |
| 11. Email Address         | contact@company-emai | il.com   |           |              |  |
| 12. Mailing Address       | 5030 Vine Ave.       |          |           |              |  |
|                           | Street Address       |          | Address 2 |              |  |
|                           | Los Angeles          | СА       | 44932     |              |  |
|                           | City                 | State    | Zip       |              |  |
| 13. Billing Address       | 5030 Vine Ave.       |          |           |              |  |
|                           | Street Address       |          | Address 2 |              |  |
|                           | Los Angeles          | CA       | 44932     |              |  |
|                           | City                 | State    | Zip       |              |  |

Figure 13 OUS1 Block 2

## Block 3: Certification

| elief all statements contained i<br>rovider. | n this worksheet are true; and (4) s | aid worksheet is an accurate statem | ent of the affairs of the above-named |
|----------------------------------------------|--------------------------------------|-------------------------------------|---------------------------------------|
| 14. Signature of Officer                     |                                      | 17. Date of Signature               | mm/dd/yyyy                            |
| 15. Officer Name                             | Kate Haltom                          |                                     |                                       |
| 16. Position Held with<br>Provider           | Chief Financial Officer              |                                     |                                       |

Figure 14 OUS1 Block 3

#### **Elements:**

- 4. No change checkbox
  - a. When this box is checked, users can sign and submit the OUS1 form without making any changes (except for those in Block 3).
  - b. If this box is checked and the form is submitted, any changes to the form will be lost except for fields in Block 3.

### 5. Submit button

a. Save changes to the OUS1 form

# OUS1 – Provider Information Form (Printable)

A low graphics, printable version of the OUS1 form, accessed by clicking the Print button on the OUS1 form.

| ock 1: Telecommunications Service Pro    | ovider In | formation                   |            |              |         |
|------------------------------------------|-----------|-----------------------------|------------|--------------|---------|
| . Legal Name of Provider                 | Test Com  | npany                       | Comp       | any ID       | 8407    |
| Name Provider Is Doing Business As       | Telco Pro | ovider                      |            |              |         |
| Classification                           | Telecom   | munications Utility •       |            |              |         |
| a. Principal Telecommunications Business |           | 4b. How furnished (check on | e or more) | 1            |         |
| Cellular/PCS/CMR                         |           | Constructed Facilities      |            | Service Resa | ale     |
| Local Exchange Switched Service          |           | Interexchange Transpo       | rt         | Local Serv   | vice    |
| Operator Service                         |           | Local Switching             |            | Operator 8   | Service |
| Paging/Messaging                         |           | Network Access (Lines)      | )          | Toll Servic  | e       |
| Toll (Interexchange) Switched Service    |           | Operator Board              |            | Wireless     |         |
| Toll Non-Switched Service                |           | Vireless Radio              |            |              |         |
|                                          |           | Leased UNEs from ILEC       |            |              |         |
|                                          |           | Interexchange Transpo       | rt         |              |         |
|                                          |           | Local Switching             |            |              |         |
|                                          |           | Network Access (Lines)      |            |              |         |
|                                          |           | Operator Board              |            |              |         |
|                                          |           | Wireless Radio              |            |              |         |

Figure 15 OUS1 Printable Version (cropped)

# OUS2 – Contribution Worksheet

#### OUS2 Validation Messages

On the OUS2 form, all numerical fields are required. When a user enters data into one field and moves to the next, validation messages will display if there is a problem with the data entered.

| Local exchange, EAS, and network access services | Total OR (A)                       | Intrastate (B)                              |
|--------------------------------------------------|------------------------------------|---------------------------------------------|
| 12. Local exchange and EAS services              | \$42.00                            | \$55000                                     |
|                                                  |                                    | Intrastate can't be larger than<br>Total OR |
| 13. Federal subscriber line charges and PICCs    |                                    |                                             |
|                                                  | The 13. Federal subsc              | riber                                       |
|                                                  | line charges and PICC<br>required. | s field is                                  |

Figure 16 Validation Messages Example

Clicking the submit button while there are validation messages on screen will not submit the form until the issues are resolved.

#### OUS2 Calculated Fields

In the OUS2 form there are several calculated fields. These fields are not user editable and will automatically update when data changes on the form.

| 30. Total excluded revenues (Subtotal lines 21 through 29) | \$0.00       |                |
|------------------------------------------------------------|--------------|----------------|
| Gross Revenue                                              | Total OR (A) | Intrastate (B) |
| Total Oregon Revenue (Line 11 + Line 20 + Line 30)         | \$141,166.62 |                |

Figure 17 Calculated Fields Example

## Block 1: Quarterly Revenue Information

| est Company |
|-------------|
|             |
|             |
| 🖨 Print     |
|             |
|             |
|             |
|             |
|             |

#### Figure 18 OUS2 Block 1

- 1. Contribution Period selector
  - a. Changing this dropdown to a previously submitted contribution period will display the submitted OUS2 form for that period.
  - b. Previously submitted OUS2 forms may be revised by clicking the Revise button when applicable. See <u>OUS2 Revisions and Versions</u>
- 2. Print button
  - a. Displays a printable version of the current form
  - b. See <u>OUS2 Contribution Worksheet (Printable)</u>

# Block 2: Revenue Information

A. Wholesale Revenue

| A. Wholesale Revenue                                       |              |                |
|------------------------------------------------------------|--------------|----------------|
| ocal exchange, EAS, and network access services            | Total OR (A) | Intrastate (B) |
| 1. Provided as unbundled network elements (UNEs)           | \$0.00       |                |
| 2. Provided as other than UNEs (e.g., for resale)          | \$0.00       |                |
| 3. Interconnection transport and termination usage charges | \$0.00       |                |
| 4. Special (dedicated) access, switched access, and PICCs  | \$0.00       |                |
| 5. Payphone compensation from toll carriers                | \$0.00       |                |
| 6. Other wholesale exchange service revenues               | \$0.00       |                |
| 7. Universal service support revenues                      | \$0.00       |                |
| Mobile and interexchange toll services                     |              |                |
| 3. Wholesale mobile (wireless) services (e.g., for resale) | \$0.00       |                |
| 9. Interexchange toll and private line services            | \$0.00       |                |
| 10. All other long distance services                       | \$0.00       |                |
| 11. Total Wholesale Revenues                               | \$0.00       |                |

Figure 19 OUS2 Block 2A

# B. Billed Revenue from Services Provided

| B. Billed revenue from services provided to end users and      | non-OUS contributors | (i.e., retail revenues) |
|----------------------------------------------------------------|----------------------|-------------------------|
| Local exchange, EAS, and network access services               | Total OR (A)         | Intrastate (B)          |
| 12. Local exchange and EAS services                            | \$0.00               | \$0.00                  |
| 13. Federal subscriber line charges and PICCs                  | \$0.00               |                         |
| 14. Local private line and special access                      | \$0.00               | \$0.00                  |
| 15. Other local service revenues                               | \$0.00               | \$0.00                  |
| Mobile and interexchange toll services                         |                      |                         |
| 16. Retail mobile (wireless) services (excluding toll and CPE) | \$0.00               | \$0.00                  |
| 17. Interexchange toll and private line services               | \$0.00               | \$0.00                  |
| 18. All other long distance services                           | \$0.00               | \$0.00                  |
| 19. N/A                                                        |                      |                         |
| 20. Subtotal lines 12 through 19                               | \$0.00               | \$0.00                  |
|                                                                |                      |                         |

#### Figure 20 OUS2 Block 2B

## C. Revenues Excluded

| C. Revenues excluded from OUS Contribution Base                     |              |                |
|---------------------------------------------------------------------|--------------|----------------|
| Revenues Excluded from OUS Contribution Base                        | Total OR (A) | Intrastate (B) |
| 21. Information and enhanced services                               | \$0.00       |                |
| 22. Customer premises equipment (CPE)                               | \$0.00       |                |
| 23. Payphone coin revenues                                          | \$0.00       |                |
| 24. International calls that both orig. and term. in foreign points | \$0.00       |                |
| 25. Directory publishing                                            | \$0.00       |                |
| 26. Carrier billing and collection services                         | \$0.00       |                |
| 27. Non-telecommunications revenues                                 | \$0.00       |                |
| 28. Net settlement revenues                                         | \$0.00       |                |
| 29. Out-of-period revenue adjustments                               | \$0.00       |                |
| 30. Total excluded revenues (Subtotal lines 21 through 29)          | \$0.00       |                |
| Gross Revenue                                                       | Total OR (A) | Intrastate (B) |
| Total Oregon Revenue (Line 11 + Line 20 + Line 30)                  | \$0.00       |                |
|                                                                     |              |                |

Figure 21 OUS2 Block 2C

 $\uparrow$ 

#### D. Amount Due

| Amount due to the OUS Fund                                                                                                    | Total OR (A)      | Intrastate (B) |
|----------------------------------------------------------------------------------------------------|-------------------|----------------|
| 1. Revenues Subject to the Surcharge Rate from line 20, column                                                                                         | 1 B:              | \$0.00         |
| 2. OUS Surcharge rate for this period                                                                                                    |                   | 0.0850         |
| 3. Contribution amount for this period (Line 31 multiplied by line<br>lote: If the calculated amount is less than \$10, the contribution due is<br>ero | e 32)<br>s set to | \$0.00         |
| īotal                                                                                                    |                   |                |
| īotal Due                                                                                                    |                   | \$0.00         |
|                                                                                                    |                   | Cancel Submi   |

Figure 22 OUS2 Block 2D

## Elements:

- 1. Cancel Button
- 2. Submit Button

#### OUS2 Revisions and Versions

Using the contribution period selector at the top of the OUS2 form page, users may view and/or revise older OUS2 forms. To access these older forms simply select a prior contribution period from the drop-down list. If a user can revise the OUS2 form, the revise button appears next to the print button

| Period | 1 | 1/1/2017 - 3/31/20 | • |
|--------|---|--------------------|---|
|        |   |                    |   |

Figure 23 OUS2 Revision Selector/Revise Button Example

#### Elements:

- 1. Contribution Period selector
- 2. Revise button

When revisions are enabled for an older form, the Revise button will be present near the top of the form (see the example below). Additionally, the Version Type indicator in Block 1 of the OUS2 form (outlined red below) displays the status of the OUS2 form being viewed, one of Revised, Original, or Not Submitted.

| Block 1: Quarter | ly Revenue Information | Block 1: Quarte | erly Revenue Information |
|------------------|------------------------|-----------------|--------------------------|
| Company          | Test Company           | Company         | Test Company             |
| Period           | 1/1/2017 - 3/31/2017   | Period          | 1/1/2017 - 3/31/2017     |
| Version Type     | Not Submitted          | Version Type    | Original                 |
|                  |                        |                 |                          |

Figure 24 OUS2 Block 1 Type Examples

# OUS2 – Contribution Worksheet (Printable)

| Contributi       | on Worksheet - OU                | S 2        |             |                |
|------------------|----------------------------------|------------|-------------|----------------|
| Block 1: Quarter | ly Revenue Information           |            |             |                |
| Company          | Test Company                     | Entry Date | 07/06/2017  |                |
| Period           | 3/31/2017 - 6/30/2017            | Note       | test6513    |                |
| Version Type     | Original                         |            |             |                |
| Block 2: Revenu  | e Information                    |            |             |                |
| A. Wholesale F   | Revenue                          |            |             |                |
| Local exchange,  | EAS, and network access services | Тс         | otal OR (A) | Intrastate (B) |
| 1. Provided as u | nbundled network elements (UNEs) |            | \$5,000.00  |                |

Figure 25 OUS2 Printable Version (cropped)

# OUS3 – Distribution Worksheet

The OUS3 form is displayed as a table in this application. There are several calculated fields on this form that are not user editable. These fields appear in grey and are updated when information in the table changes.

Each row of the table is editable (see elements 6-9). To begin editing the values in the table, click on the value and you will be able to type your changes.

| Dregon Univ                                | ersal Service F                   | Fund                                               |           | Dashboard  | For   | ms <del>-</del> Pay | ments     | Admin <del>-</del> | Help <del>+</del> | CompanyAdmin -  |
|--------------------------------------------|-----------------------------------|----------------------------------------------------|-----------|------------|-------|---------------------|-----------|--------------------|-------------------|-----------------|
| Distribution Wor                           | ksheet (OUS 3)                    |                                                    |           |            |       |                     |           |                    | 123               | 45 Test Company |
| Period                                     | <b>1</b> 4                        | /2017 •                                            |           |            |       |                     | 2<br>H Sa | we ← Car           | icel 🚔 F          | Print           |
| Disbu<br>Date<br>06/30/<br>Versic<br>ORIGI | rsement<br>2017<br>on Type<br>NAL | Total Res. Lines<br>15<br>Entry Date<br>07/14/2017 | Total Bus | S. Lines   | Total | Lines               | 5         | Note               |                   | <i>i</i> e      |
| Show 10                                    | ▼ entries                         |                                                    |           |            |       |                     | S         | earch:             |                   |                 |
| CLLI 🕌                                     | Name 🕼                            | Res Owned                                          | 11        | Res Leased | 1 ↓↑  | Bus Owned           | J† Bu     | is Leased 🕴        | Total Lin         | es ↓†           |
| ADAR                                       | Adair                             | 1                                                  |           |            |       | 0                   |           |                    | 1                 |                 |
| ATHN                                       | Athena-Weston                     | 12                                                 | 6         | 2          | 7     | 1                   | 8 0       | 9                  | 15                |                 |
| Showing 1                                  | to 2 of 2 entries                 |                                                    |           |            |       |                     |           | Prev               | ious 1            | Next            |

Figure 26 OUS3 Form

- 1. Distribution Period Selector
- 2. Save Button
- 3. Cancel Button
- 4. Print Button
- 5. Notes
- 6. Residential Service Access Line Count
- 7. Business Service Access Line Count
- 8. Owned Line Count
- 9. Leased UNE Line Count

# OUS3 – Distribution Worksheet (Printable)

| strib             | ution Wo       | rksheet (C       | OUS 3)    |               |              |              |                |
|-------------------|----------------|------------------|-----------|---------------|--------------|--------------|----------------|
| Period            | 4              | /2017 🔻          |           |               |              |              |                |
| Disbur<br>Date    | rsement        | Total Res. Lines | Total Bus | . Lines Tota  | l Lines      | Note         |                |
| 06/30/2<br>Versio | 2017<br>n Tvpe | Entry Date       |           |               |              |              | 10             |
| ORIGI             | NAL            | 07/14/2017       |           |               |              |              |                |
| CLLI 🎼            | Name ↓↑        | Res Owned        | ļ†        | Res Leased ↓↑ | Bus Owned ↓↑ | Bus Leased 🗍 | Total Lines ↓↑ |
| ADAR              | Adair          | 1                |           |               | 0            |              | 1              |
| ΔΤΗΝ              | Athena-Weston  | 12               |           | 2             | 1            | 0            | 15             |

Figure 27 OUS3 Printable Version Example

## Payments

#### Payment Invoice Page

The payment invoice page displays the current due balance for each due quarter.

| Dregon Universal Servic                                                                     | e Fund                                                                          | Dashboard                                                               | Forms 🗸                        | Payments        | Admin -       | Help▼     | Company          | Admin 🗸 |
|---------------------------------------------------------------------------------------------|---------------------------------------------------------------------------------|-------------------------------------------------------------------------|--------------------------------|-----------------|---------------|-----------|------------------|---------|
| Payment Invoice                                                                             |                                                                                 |                                                                         |                                |                 |               |           | 8407 Test C      | company |
| Oregon Unive<br>This invoice reflects each qu                                               |                                                                                 | e Fund Payr                                                             | ment Inv                       | voice           |               |           |                  |         |
| Quarter End Date                                                                            | Contribution                                                                    | Late Form Fee 🛛 🕸                                                       | Late Payment                   | t Penalty       | ↓↑ Interes    | t         | Total Due        | 11      |
| 6/30/2017                                                                                   | \$5,358.83                                                                      | \$0.00                                                                  | \$0.00                         |                 | \$0.00        |           | \$5,358.83       |         |
|                                                                                             |                                                                                 |                                                                         |                                |                 |               |           |                  |         |
| ● Full Payment <sup>O</sup> Partial F                                                       | Payment 5358.83                                                                 | Pay Online                                                              | Pay By Check                   |                 |               |           |                  |         |
|                                                                                             |                                                                                 |                                                                         |                                |                 |               |           |                  |         |
| Important                                                                                   |                                                                                 |                                                                         |                                |                 |               |           |                  |         |
| <ul> <li>Payments received</li> <li>Payments received</li> <li>Payments will sho</li> </ul> | by 5PM PT will be effecti<br>after 5PM PT on the Qua<br>w in OUSF 2 business of | ve the same day.<br>arterly Payment due date<br>days after online payme | are considered  <br><b>nt.</b> | late. Late paym | ent penalty a | nd intere | st will be appli | ed.     |
| ACH Block Info<br>If you have an ACH Block<br>your account. The PUC ID                      | or Filter on your account<br>o for ACH transactions is                          | at your financial institutio<br>9301006402.                             | n, you need to r               | nake the PUC A  | ACH ID an all | lowable c | ompany ID for    | Ţ       |
|                                                                                             |                                                                                 |                                                                         |                                |                 |               |           |                  |         |
|                                                                                             |                                                                                 |                                                                         |                                |                 |               |           |                  |         |

#### Figure 28 Payments Form

- 1. Full or Partial Payment selector
  - a. Selecting partial payment will enable the payment amount box to enter a specific amount to pay
  - b. Selecting full payment will disable the payment amount box and populate it with the full amount due
- 2. Payment Amount field
  - a. When partial payment is selected, this box is editable and controls the amount that will be paid
- 3. Pay Online button
  - a. Displays the <u>payment review</u> box
- 4. Pay By Check button
  - a. Displays the <u>payment review</u> box

#### Payment Review

| Oregon Universal Servio                                                                                                    | ce Fund                                                                                                    | Dashboard                                                                        | Forms -                       | Pavments                          | Admin <del>-</del>              | Help∓                   |                                                                     |
|----------------------------------------------------------------------------------------------------|----------------------------------------------------------------------------------------------------|----------------------------------------------------------------------------------|-------------------------------|-----------------------------------|---------------------------------|-------------------------|---------------------------------------------------------------------|
| Payment Invoice                                                                                                    | Review Payment                                                                                                    |                                                                                  |                               |                                   | ×                               |                         | 8407 Test Company                                                   |
| Oregon Univ<br>This invoice reflects each q<br>Quarter End Date                                                                | Test Company<br>123 Fake St.<br>Beaverton, OR 97006<br>503-555-0123<br>Company Admin<br>puctest1@example.com<br>Payment Amount<br>\$5,358.83                                                      |                                                                                  |                               |                                   |                                 | Jî<br>PST 8/2           | Total Due         1           \$5,358.83         8/2017: \$5,358.83 |
| ● Full Payment ○ Partial<br>Important                                                                                          |                                                                                                    |                                                                                  |                               | Close                             | Continue                        |                         |                                                                     |
| Payments received     Payments received     Payments will sho ACH Block Info If you have an ACH Block your account. The PUC IE | by 5PM PT will be effective the same<br>after 5PM PT on the Quarterly Paym<br>win OUSF 2 business days after of<br>or Filter on your account at your fina<br>0 for ACH transactions is 9301006402 | e day.<br>Ient due date ar<br><b>online payment</b><br>Incial institution,<br>2. | e considered<br>you need to r | late. Late payn<br>make the PUC . | nent penalty a<br>ACH ID an all | nd interes<br>owable co | t will be applied.                                                  |
|                                                                                                    |                                                                                                    |                                                                                  |                               |                                   |                                 |                         |                                                                     |

Figure 29 Payment Review

- 1. Continue button
  - a. If this is a check payment, displays a printable invoice to include. See <u>Payment Invoice</u> (<u>Printable</u>)
  - b. If this is an online payment, this will transfer the user to the payment system

## Payment System

| blic Utility Commission        |                                                                       |
|--------------------------------|-----------------------------------------------------------------------|
| Make a Payment                 |                                                                       |
| My Payment                     |                                                                       |
| Utility Payments               | e5 358 83                                                             |
| Amount Due                     | 33,330,03                                                             |
| Payment Information            |                                                                       |
| Frequency                      | One Time                                                              |
| Payment Amount<br>Payment Date | 25,338.83<br>Pay Now                                                  |
|                                |                                                                       |
| Contact Information            |                                                                       |
| First Name                     | Company                                                               |
| Last Name                      | Admin                                                                 |
| Company                        | Test Company                                                          |
| Address 1                      | 123 Fake St.                                                          |
| Address 2                      | (Optional)                                                            |
| City                           | Beaverton                                                             |
| State                          | OR T                                                                  |
| Zip Code                       | 97006 (Optional)                                                      |
| Phone Number                   | 503-555-0123                                                          |
| Email Address                  | puctest@example.com                                                   |
| Payment Method                 |                                                                       |
| -                              |                                                                       |
|                                | Sample Check 1215<br>123 Main St. 124 Darte 1215<br>Anytown, MO 12345 |
|                                | ORDER OFS<br>DOLLARS                                                  |
|                                | MEMO                                                                  |
|                                | Bank Routling Bank Account Check<br>Number Number<br>Number           |
|                                | Personal Check   <u>Business Check</u>                                |
| Bank Routing Number            |                                                                       |
| Bank Account Number            |                                                                       |
| Bank Account Type              | Checking Savings                                                      |

Figure 30 Payment System Example

# Payment Invoice (Printable)

| Oregon Unive                                                                                                    | ersal Service                                                                       | e Fund Payr                                                     | nent Invoice                       |         |                   |                   |       |
|----------------------------------------------------------------------------------------------------|-------------------------------------------------------------------------------------|-----------------------------------------------------------------|------------------------------------|---------|-------------------|-------------------|-------|
| Oregon<br>Public Utility<br>Commission<br>Oregon Public Utility Commission<br>P.O. Box 2153<br>Salem, OR 97308-2153                                                                                                    |                                                                                     |                                                                 |                                    |         |                   |                   |       |
| Please return one copy of thi<br><b>Fest Company</b>                                                                                                    | is invoice with your paym                                                           | ent.                                                            |                                    |         |                   |                   |       |
| 123 Test St.<br>Beaverton, OR 97006<br>503-555-0123                                                                                                    |                                                                                     |                                                                 |                                    |         |                   |                   |       |
| Quarter End Date     Image: The second second | Contribution                                                                        | Late Form Fee                                                   | r credits.<br>Late Payment Penalty | ļ1      | Interest 🗐        | Total Due         | 11    |
| 6/30/2017                                                                                                    | \$5,358.83                                                                          | \$0.00                                                          | \$0.00                             |         | \$0.00            | \$5,358.83        |       |
|                                                                                                    |                                                                                     | Tot                                                             | al due if received by PUC's        | offic   | e by 5 pm PST 8   | /28/2017: \$5,3   | 58.83 |
| Important <ul> <li>Please include you</li> <li>Estimate the date the interest amount of 1</li> </ul>                                                                                                    | ur Oregon ID Number (8<br>ne payment will be receive<br>1.32 until full payment rec | 407) on your check.<br>ed by PUC and add addit<br>eived by PUC. | onal interest to your paymen       | t. Inte | rest continues to | accrue at a dai   | ly    |
| <ul><li>Payments received</li><li>Payments received</li></ul>                                                                                                    | by 5PM PT will be effecti<br>after 5PM PT on the Qua                                | ve the same day.<br>arterly Payment due date                    | are considered late. Late pay      | ment    | penalty and inter | est will be appli | ed.   |
| Mail your payment to:                                                                                                    | OPUC / OUS<br>P.O. Box 215<br>Salem, OR 9                                           | <b>F</b><br>3<br>7308-2153                                      |                                    |         |                   |                   |       |
|                                                                                                    |                                                                                     |                                                                 |                                    |         |                   |                   |       |

Figure 31 Printable Invoice

# System User Management

# System User Management Page

| Oregon Universal      | Service Fund              |                | Dashboard | Forms -             | P  | ayments     | Admin <del>-</del> | Help    | o <del>▼</del> Compa | anyAdmin <del>-</del> |
|-----------------------|---------------------------|----------------|-----------|---------------------|----|-------------|--------------------|---------|----------------------|-----------------------|
| Manage System Users   |                           |                |           |                     |    |             |                    |         | 12345 Tes            | t Company             |
| Full Name             |                           | Ema            | il        |                     |    |             |                    |         |                      |                       |
| Show 10 • en          | tries                     |                |           |                     |    |             | Search             |         |                      |                       |
| + New                 | Company                   | ↓↑<br>Username | Full Name | ↓ <u>1</u><br>Email | ţţ | .↓†<br>Role | Active             | ↓†<br>I | Locked Out           | 11                    |
|                       | No matching records found |                |           |                     |    |             |                    |         |                      |                       |
| Showing 0 to 0 of 0 e | ntries (filtered from 2   | total entries) |           |                     |    |             |                    |         | Previous             | Next                  |

Figure 32 System User Management Page

| Oregon Universal Servio     | ce Fund         | Dashboard | Forms - | Pavments | Admin <del>-</del> | Help <b>→</b> Corr | npanyAdmin <del>-</del> |
|-----------------------------|-----------------|-----------|---------|----------|--------------------|--------------------|-------------------------|
| Manage System Users         | Create new user |           |         |          | ×                  | 12345 T            | est Company             |
| Full Name                   | lisername       |           |         |          |                    |                    |                         |
| Show 10 • entries           | TestCompanyUser |           |         |          |                    |                    |                         |
| + New Com                   | Password        |           |         |          |                    | Locked Ou          | t It                    |
| Showing 0 to 0 of 0 entries | Confirm         |           |         |          |                    | Previous           | s Next                  |
|                             | First Name      |           |         |          |                    |                    |                         |
|                             | Middle Name     |           |         |          |                    |                    |                         |
|                             | Last Name       |           |         |          |                    |                    |                         |
|                             | User            |           |         |          |                    |                    |                         |
|                             | Email           |           |         |          |                    |                    |                         |
|                             | Rele            |           |         |          |                    |                    |                         |
|                             | Company User    |           |         |          | •                  |                    |                         |
|                             | Active          |           |         |          |                    |                    |                         |
|                             | Yes             |           |         |          | •                  |                    |                         |
|                             | No              |           |         |          | ¥                  |                    |                         |
|                             |                 |           |         |          | Create             |                    |                         |

Figure 33 Company User Creation Form